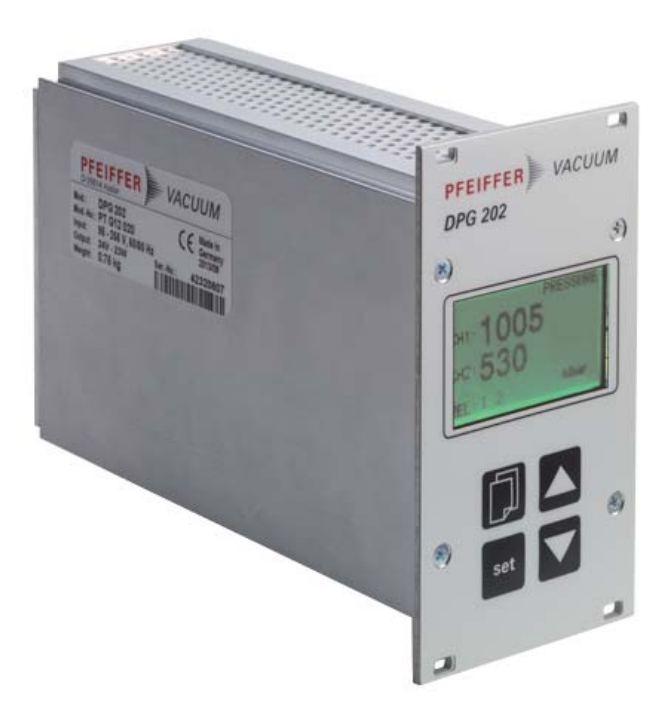

# **OPERATING INSTRUCTIONS**

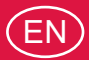

Translation of the original instructions

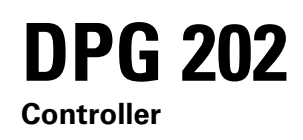

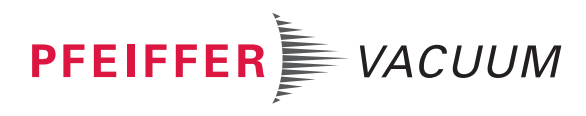

# Table of contents

| 1  | Abo  | out this manual                       | 3  |
|----|------|---------------------------------------|----|
|    | 1.1  | Validity                              | 3  |
|    | 1.2  | Conventions                           | 3  |
| 2  | Safe | ety                                   | 4  |
|    | 2.1  | Safety precautions                    | 4  |
|    | 2.2  | Proper use                            | 5  |
|    | 2.3  | Improper use                          | 5  |
| 3  | Trar | nsport and storage                    | 5  |
| 4  | Pro  | duct description                      | 6  |
|    | 4.1  | Product identification                | 6  |
|    | 4.2  | Function                              | 6  |
|    | 4.3  | Range of application                  | 7  |
| 5  | Inst | allation                              | 8  |
|    | 5.1  | Assembly                              | 8  |
|    | 5.2  | Connecting to the mains power supply  | 8  |
|    | 5.3  | Connections                           | 9  |
|    | 5.4  | Configuring the data exchange         | 11 |
|    | 5.5  | Pfeiffer Vacuum Protocol for "RS-485" | 11 |
| 6  | Оре  | eration                               | 13 |
|    | 6.1  | Switching on                          | 13 |
|    | 6.2  | Measuring mode                        | 15 |
|    | 6.3  | Menu overview                         | 16 |
|    | 6.4  | Configuration mode.                   | 17 |
| 7  | Malf | functions                             | 24 |
|    | 7.1  | Rectifying malfunctions               | 24 |
| 8  | Serv | vice                                  | 25 |
| 9  | Acc  | essories                              | 26 |
| 10 | Tecl | hnical data and dimensions            | 26 |
|    | 10.1 | General                               | 26 |
|    | 10.2 | Technical data                        | 26 |
|    | 10.3 | Dimensions                            | 27 |
|    | Dec  | laration of conformity                | 28 |

### About this manual 1

### 1.1 Validity

This operating manual is for customers of Pfeiffer Vacuum. It describes the functioning of the designated product and provides the most important information for safe use of the unit. The description follows applicable EU guidelines. All information provided in this operating manual refers to the current state of the product's development. The documentation remains valid as long as the customer does not make any changes to the product.

Up-to-date operating instructions can also be downloaded from www.pfeiffer-vacuum.com.

### 1.2 Conventions

### Safety instructions

The safety instructions in Pfeiffer Vacuum operating instructions are the result of risk evaluations and hazard analyses and are oriented on international certification standards as specified by UL, CSA, ANSI Z-535, SEMI S1, ISO 3864 and DIN 4844. In this document, the following hazard levels and information are considered:

### DANGER

### Imminent danger

Indicates an imminent hazardous situation that will result in death or serious injury.

### WARNING

### Possibly imminent danger

Indicates an imminent hazardous situation that can result in death or serious injury.

### CAUTION

### Possibly imminent danger

Indicates an imminent hazardous situation that can result in minor or moderate injury.

### NOTICE

### Command or note

Command to perform an action or information about properties, the disregarding of which may result in damage to the product.

### **Pictographs**

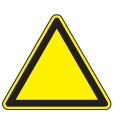

Warning of a displayed source of danger in connection with operation of the unit or equipment

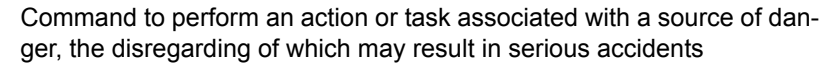

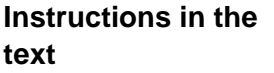

→ Work instruction: here you have to do something.

# Abbreviations CPT: Digital Piezo gauge PPT: Digital Piezo/Pirani gauge RPT: Digital Piezo/Pirani gauge HPT: Digital Pirani/Bayard-Alpert gauge MPT: Digital Pirani/Cold Cathode gauge DPG: Control unit CC sensor: Cold cathode sensor BA sensor: Bayard-Alpert sensor

# 2 Safety

### 2.1 Safety precautions

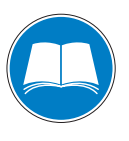

### Duty to inform

Each person involved in the installation or operation of the unit must read and observe the safety-related parts of these operating instuctions.

The operator is obligated to make operating personnel aware of dangers originating from the unit or the entire system.

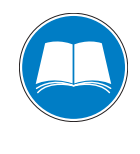

### Installation and operation of accessories

Pfeiffer Vacuum pumps can be equipped with a series of adapted accessories. The installation, operation and maintenance of connected devices are described in detail in the operating instructions of the individual components.

→ For information on order numbers of components, see "Accessories".

- → Use original accessory parts only.
- Observe the safety and accident prevention regulations.
- Check regularly that all safety precautions are being complied with.
- The unit has been accredited with protection class IP 20. Take necessary measures when installing into ambient conditions, which afford other protection classes.
- Do not modify or alter the unit yourself.
- Ensure specified mains voltage.
- Note the shipping instructions, when returning the unit.
- · Communicate the safety instructions to other users.

### 2.2 Proper use

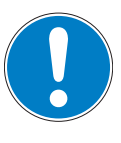

### NOTICE

### **EC** conformity

The manufacturer's declaration of conformity becomes invalid if the operator modifies the original product or installs additional components.

- ➔ Following installation into a plant and before commissioning, the operator must check the entire system for compliance with the valid EU directives and reassess it accordingly.
- The DPG 202 controler is used exclusively for connecting DigiLine gauges, e. g. CPT 100/200, RPT 100/200, PPT 100/200, HPT 100/200 and MPT 100/200.

### 2.3 Improper use

Improper use will cause all claims for liability and warranties to be forfeited. Improper use is defined as usage for purposes deviating from those mentioned above, especially:

- connection to mains supplies, which do not confirm to the regulations IEC 61010 or IEC 60950
- · connection to units which have exposed voltage-carrying parts
- connection to pumps or units which are not suitable for this purpose according to their operating instructions
- · operation of the devices in areas with ionizing radiation

### 3 Transport and storage

Units without external protection must not come into contact with electrostatically chargeable materials and must not be moved within electrical or magnetic fields.

➔ In rooms with moist or aggressive atmospheres, the unit must be airproof shrinkwrapped in a plastic bag together with a bag of desiccant.

# 4 **Product description**

The DPG 202 controller is used in conjunction with the Pfeiffer Vacuum DigiLine gauges for measurement and control total pressures. The unit is ready to connect the gauges CPT 100/200, RPT 100/200, PPT 100/200, HPT 100/200 and MPT 100/200.

### 4.1 Product identification

To correctly identify the product when communicating with Pfeiffer Vacuum, always have the information from the rating plate available.

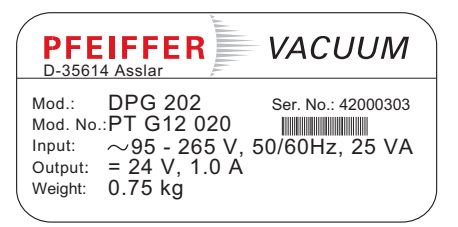

Fig. 1: Product identification on the rating plate

### Scope of delivery

The following positions are included in the delivery consignment:

- DPG 202
- Mating plugs for relay outputs
- Operating instructions
- Fixing screws for rack installation
- USB cable

### 4.2 Function

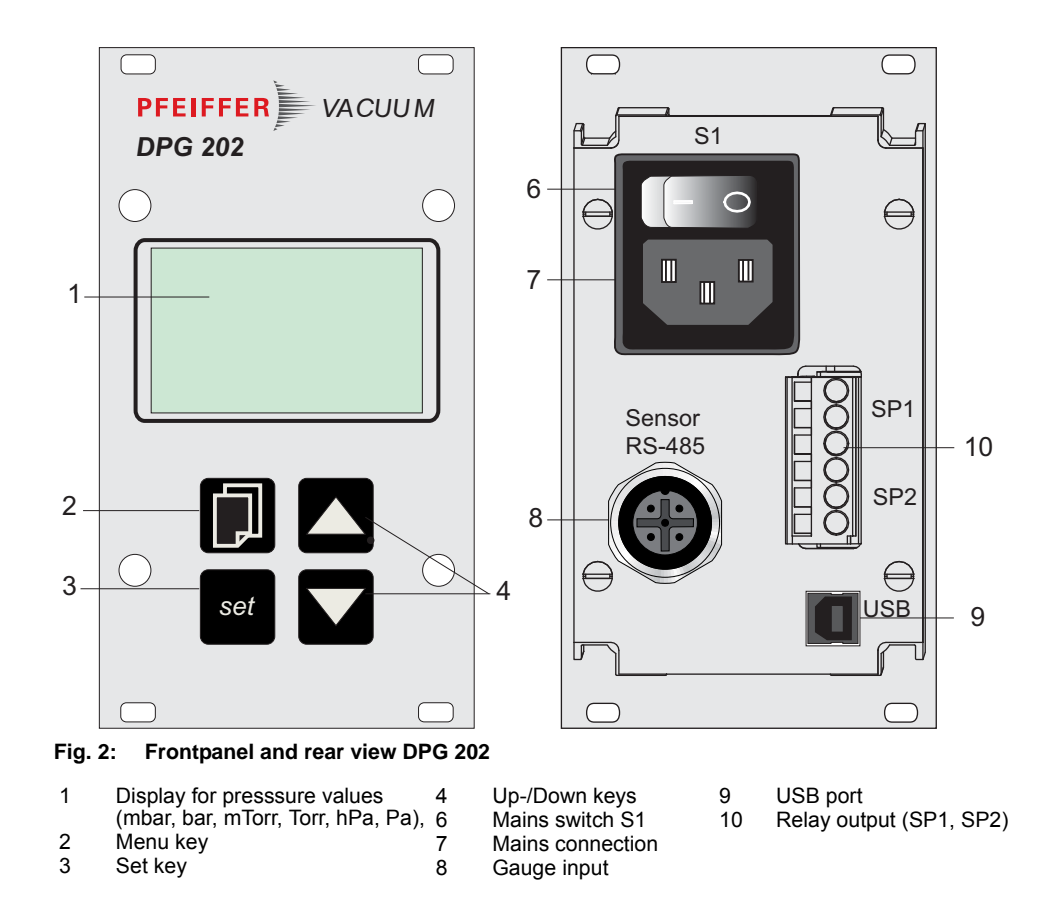

# 4.3 Range of application

The unit DPG 202 must be installed and operated in the following ambient conditions:

| Installation location | weather protected (indoor) |
|-----------------------|----------------------------|
| Protection class      | IP 20                      |
| Installation altitude | max. 2000 m                |
| Ambient temperature   | +5°C to +50°C              |
| Relative humidity     | 5 85 %, non-condensing     |
| Atmospheric pressure  | 860 hPa - 1060 hPa         |

# 5 Installation

### 5.1 Assembly

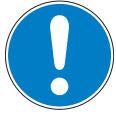

### NOTICE

### Ensure free convection

- Incorrect installation can cause damage by over-heating or create a fire hazard.
- Maintain a minimum distance of 50 mm from cooling vents to adjacent components or boundaries.
- ➔ Install the device upright.

### **Rack installation**

The unit is fitted in a casing that is suitable for installation in 19"/3HE rack modules.

➔ Insert the unit in the guiderails of a 19"/3HE rack and screw on the front panel securely with four fixing screws provided as part of the scope of supply.

### 5.2 Connecting to the mains power supply

The DPG 202 is equipped with an universal power supply with an input voltage range of **95 ... 265 V AC**.

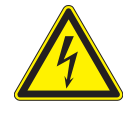

### CAUTION

Excess voltage!

Danger of destroying the unit.

- ➔ Power connections must comply with local regulations. Voltage information given on the rating plate must correspond to the mains voltage values.
- → Use only cable with protective earth conductor.
- ➔ To protect the electronics and the power supply cable in case of failure provide an appropriate network safety device.

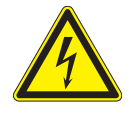

### WARNING

### Danger of unsafe electrical installation

Safe operation after installation is the responsibility of the operator.

- → Do not independently modify or change the pump and electrical equipment.
- $\rightarrow$  Make sure that the system is integrated in an emergency off safety circuit.
- ➔ Consult Pfeiffer Vacuum for special requirements.

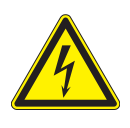

### WARNING

### Danger of electric shock

- In case of defect, the parts connected to the mains supply are under voltage.
- ➔ Always keep the mains connection freely accessible so you can disconnect it at any time.

# Mains connection socket

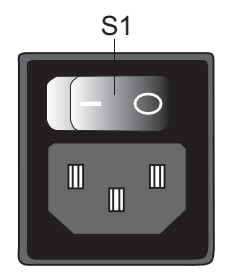

If the unit is installed in a rack, the mains voltage must be supplied via a switched power distributor.

- $\rightarrow$  Order the mains cable separately (see "accessories").
- $\rightarrow$  Switch off switch **S1** on the power pack (position "0").
- $\rightarrow$  Connect the mains cable to the mains.
- → Always ensure a safe connection to the protective earthing conductor (PE, protection class III).

NOTICE

### 5.3 Connections

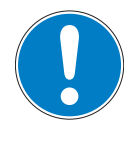

| Damage to the product                              |
|----------------------------------------------------|
| Only connect cables when de-energized.             |
| → Never establish a connection using a live cable. |

Communication is effected via Serial Interface RS-485 (address settable from 1...2).

# Setting the address selection switch

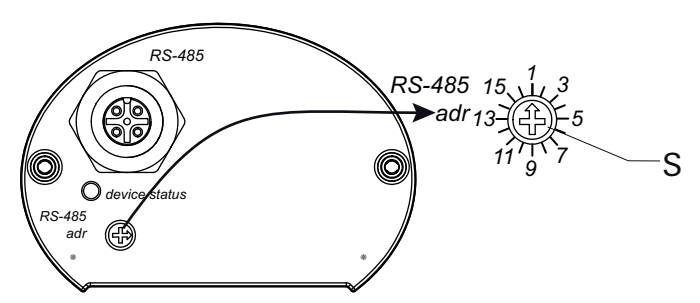

Fig. 3: Setting the address selection switch

- → Remove the rubber plug (not shown in the illustration) from the address selector switch, and set the required address according to the relevant connection situation.
- → Reinsert the rubber plug.

# Connecting the gauge to the DPG 202 controller

- → Set the address selector switch at the gauge to the required address (default setting: "1").
- $\rightarrow$  Connect the gauge to the control unit using the connection cable.
- → Switch on the control unit.

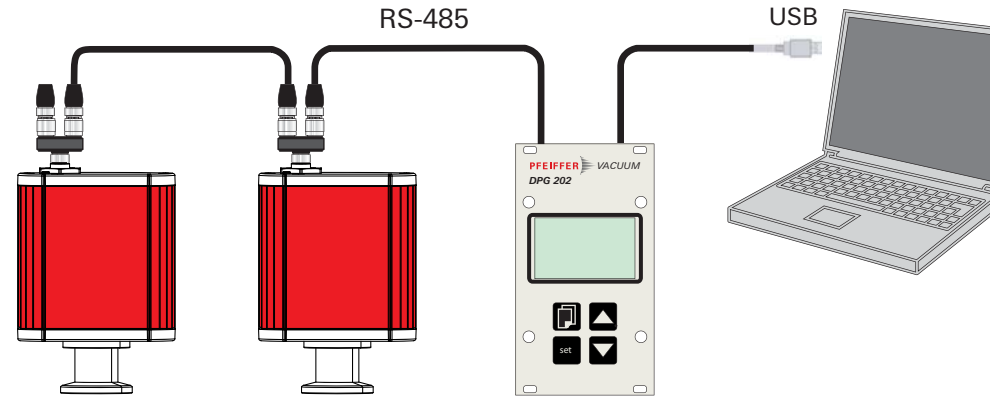

Fig. 4: Connections diagram gauge/DPG 202

→ Connect unit interface to the PC's USB interface.

**Note!** Drivers and installation instructions can be downloaded from www.pfeiffer-Vacu-um.com.

### RS-485

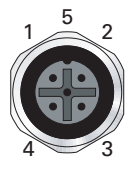

M12 socket with screw coupling for the connection of a DigiLine gauge. The use of a Y-connector enables the connection of a second gauge.

| Pin | Assignment    |
|-----|---------------|
| 1   | RS-485: D+    |
| 2   | +24 V         |
| 3   | GND           |
| 4   | RS-485: D-    |
| 5   | not connected |

NOTICE

### **Relay output**

The relay output provides two switching functions for external control.

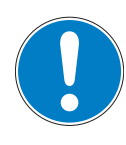

Damage to the product

Only connect cables when de-energized.

 $\rightarrow$  Never establish a connection using a live cable.

Representation of the contacts in a state of rest, i.e.: Switch function = "off"

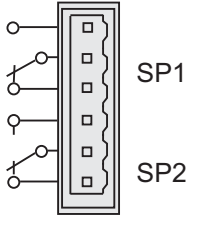

| Pin | Assignment              |
|-----|-------------------------|
| SP1 | Relay output 1/max. 2 A |
| SP2 | Relay output 2/max. 2 A |
|     |                         |

 Table 1: Phoenix Combicon, 6 pole (male)

### 5.4 Configuring the data exchange

- 9600 baud
- 8 data bits
- 1 stop bit
- no parity

### 5.5 Pfeiffer Vacuum Protocol for "RS-485"

### **Telegram frame**

The telegram frame of the Pfeiffer Vacuum protocol contains only ASCII code characters [32; 127], the exception being the end character of the message  $^{C}_{R}$ . Basically, a master  $\blacksquare$  (e.g. a PC) sends a telegram, which is answered by a slave O (e.g. electronic drive unit or gauge).

| a2             | a1 a0                       | *        | 0       | n2      | n1     | n0     | 11     | 10     | dn     |        | d0 | c2 | c1 | c0 | с<br>R |
|----------------|-----------------------------|----------|---------|---------|--------|--------|--------|--------|--------|--------|----|----|----|----|--------|
| a2 - a0        | Unit add                    | ress fo  | or slav | ve O    |        |        |        |        |        |        |    |    |    | -  |        |
|                | <ul> <li>Individ</li> </ul> | lual ad  | ldress  | s of th | e unit | ["001  | ";"01  | 5"]    |        |        |    |    |    |    |        |
| *              | Action                      |          |         |         |        |        |        |        |        |        |    |    |    | _  |        |
| n2 - n0        | Pfeiffer \                  | /acuun   | n para  | amete   | er num | nbers  |        |        |        |        |    |    |    | -  |        |
| 11 - 10        | Data len                    | gth dn   | d0      |         |        |        |        |        |        |        |    |    |    | -  |        |
| dn - d0        | Data in c                   | lata typ | pe co   | ncern   | ed     |        |        |        |        |        |    |    |    | -  |        |
| c2 - c0        | Checksu                     | ım (sur  | m of A  | ASCII   | value  | s of c | ells a | 2 to d | 0) moc | lulo 2 | 56 |    |    | -  |        |
| C <sub>R</sub> | Carriage                    | return   | ı (ASC  | CII 13  | )      |        |        |        |        |        |    |    |    | -  |        |

### Telegrams

### Data request ⊒⇔O?

|   |    |      |       | a2  | a1        | a0      | 0           | 0      | n2     | n1     | n0     | 0    | 2    | = | ?  | c2 | c1 | c0 | C<br>R |
|---|----|------|-------|-----|-----------|---------|-------------|--------|--------|--------|--------|------|------|---|----|----|----|----|--------|
|   |    | Со   | ntrol | cor | nmar      | nd 💻    | ⇒0 <b>!</b> |        |        |        |        |      |      |   |    |    |    |    |        |
|   |    |      | a2    | a1  | a0        | 1       | 0           | n2     | n1     | n0     | 11     | 10   | dn   |   | d0 | c2 | c1 | c0 | C<br>R |
|   |    | Dat  | a re  | spo | nse /     | cont    | rol c       | omm    | and    | unde   | ersto  | od C | )⇔⊒· | 1 |    |    |    |    |        |
|   |    |      | a2    | a1  | a0        | 1       | 0           | n2     | n1     | n0     | 11     | 10   | dn   |   | d0 | c2 | c1 | c0 | C<br>R |
|   |    | Err  | or m  | ess | age 🤇     | )⇔⊒     | ×           |        |        |        |        |      |      |   |    |    |    |    |        |
| 2 | a1 | a0   | 1     | 0   | n2        | n1      | n0          | 0      | 6      | Ν      | 0      | _    | D    | Е | F  | c2 | c1 | c0 | C<br>R |
|   |    |      |       |     |           |         |             |        |        | _      | R      | А    | Ν    | G | Е  |    |    |    |        |
|   |    |      |       |     |           |         |             |        |        | _      | L      | 0    | G    | I | С  |    |    |    |        |
|   |    | NO   |       | -   | The parts | arame   | eter n2     | 2 - n0 | does i | not ex | ist    |      |      |   |    |    |    |    |        |
|   |    | - K/ | AINGE | -   | Data (    | JN - AL | ) are (     | JUISIO | euneu  | Jermit | ied ra | nue  |      |   |    |    |    |    |        |

### **Telegram examples**

### Read actual pressure value (data query)

(Parameter [P:740], Slave device address: "001")

|       |    |    | ⊒⇔⊂  | ?  | 0  | 0  | 1  | 0  | 0  | 7  | 4  | 0  | 0  | 2  | =  | ?  | 1  | 0  | 6  | C<br>R |
|-------|----|----|------|----|----|----|----|----|----|----|----|----|----|----|----|----|----|----|----|--------|
|       |    |    | ASCI |    | 48 | 48 | 49 | 48 | 48 | 55 | 52 | 48 | 48 | 50 | 61 | 63 | 49 | 48 | 54 | 13     |
| O⇔⊒√  | 0  | 0  | 1    | 1  | 0  | 7  | 4  | 0  | 0  | 6  | 1  | 0  | 0  | 0  | 2  | 3  | 0  | 2  | 5  | C<br>R |
| ASCII | 48 | 48 | 49   | 49 | 48 | 55 | 52 | 48 | 48 | 54 | 49 | 48 | 48 | 48 | 50 | 51 | 48 | 50 | 53 | 13     |

# Activate/send parameter for atmospheric pressure (high pressure) (control command)

Atmospheric pressure adjustment (Parameter [P:741/740], Slave device address: "001")

| ⊒⇔O <b>?</b> | 0  | 0  | 1  | 1  | 0  | 7  | 4  | 1  | 0  | 3  | 0  | 0  | 1  | 1  | 3  | 0  | C<br>R |
|--------------|----|----|----|----|----|----|----|----|----|----|----|----|----|----|----|----|--------|
| ASCII        | 48 | 48 | 49 | 49 | 48 | 55 | 52 | 49 | 48 | 51 | 48 | 48 | 49 | 49 | 51 | 48 | 13     |
|              |    |    |    |    |    |    |    |    |    |    |    | 1  |    |    | 1  |    | 0      |
| O⇔⊒√         | 0  | 0  | 1  | 1  | 0  | 7  | 4  | 1  | 0  | 3  | 0  | 0  | 1  | 1  | 3  | 0  | R      |
| ASCII        | 48 | 48 | 49 | 49 | 48 | 55 | 52 | 49 | 48 | 51 | 48 | 48 | 49 | 49 | 51 | 48 | 13     |

### Activate/send parameter for low pressure (control command)

Low pressure adjustment (Parameter [P:741/740], Slave device address: "001")

| ⊒⇔O <b>?</b> | 0  | 0  | 1  | 1  | 0  | 7  | 4  | 1  | 0  | 3  | 0  | 0  | 0  | 1  | 2  | 9  | R      |
|--------------|----|----|----|----|----|----|----|----|----|----|----|----|----|----|----|----|--------|
| ASCII        | 48 | 48 | 49 | 49 | 48 | 55 | 52 | 49 | 48 | 51 | 48 | 48 | 48 | 49 | 50 | 57 | 13     |
| O⇔⊒√         | 0  | 0  | 1  | 1  | 0  | 7  | 4  | 1  | 0  | 3  | 0  | 0  | 0  | 1  | 2  | 9  | C<br>R |
| ASCII        | 48 | 48 | 49 | 49 | 48 | 55 | 52 | 49 | 48 | 51 | 48 | 48 | 48 | 49 | 50 | 57 | 13     |

### Activating the keyboard lock [P:008]

The keyboard lock for the **set** key can be activated/deactivated using the parameter [P:008].

→ Send telegram according table " Telegram examples" to the DPG 202. The unit address of the DPG 202 is factory set to 016 and cannot be changed.

| Handling               | Telegram to DPG 202                            | Telegram from DPG 202                          | Unit adress |
|------------------------|------------------------------------------------|------------------------------------------------|-------------|
| Keyboard lock<br>"on"  | 01610000806111111028 <sup>C</sup> <sub>R</sub> | 01610000806111111028 <sup>C</sup> <sub>R</sub> | 016         |
| Keyboard lock<br>"off" | 01610000806000000022 <sup>C</sup> <sub>R</sub> | 01610000806000000022 <sup>C</sup> <sub>R</sub> | 016         |

 Table 2: Telegram examples

**Reading the software** The software version can be read from the connected device using parameter 312:

• Example: 010100

### Reading the component names [P:349]

version [P:312]

- Parameter 349 contains a token of the component name:
- DPG 202

# 6 Operation

### 6.1 Switching on

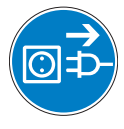

### WARNING

### Maintain safe work conditions

The device described here is operated with mains voltage.

➔ Before opening the device, cut off the voltage supply and secure it to prevent it from being switched on unintentionally.

After switching on the power supply, the connected gauge is ready for operation. It is advisable to wait for a stabilization period of 5-10 minutes before measurement. Operate the gauge during the measurement continuously independent of the applied pressure.

 $\rightarrow$  Switch on power supply using switch **S1** on the mains pack.

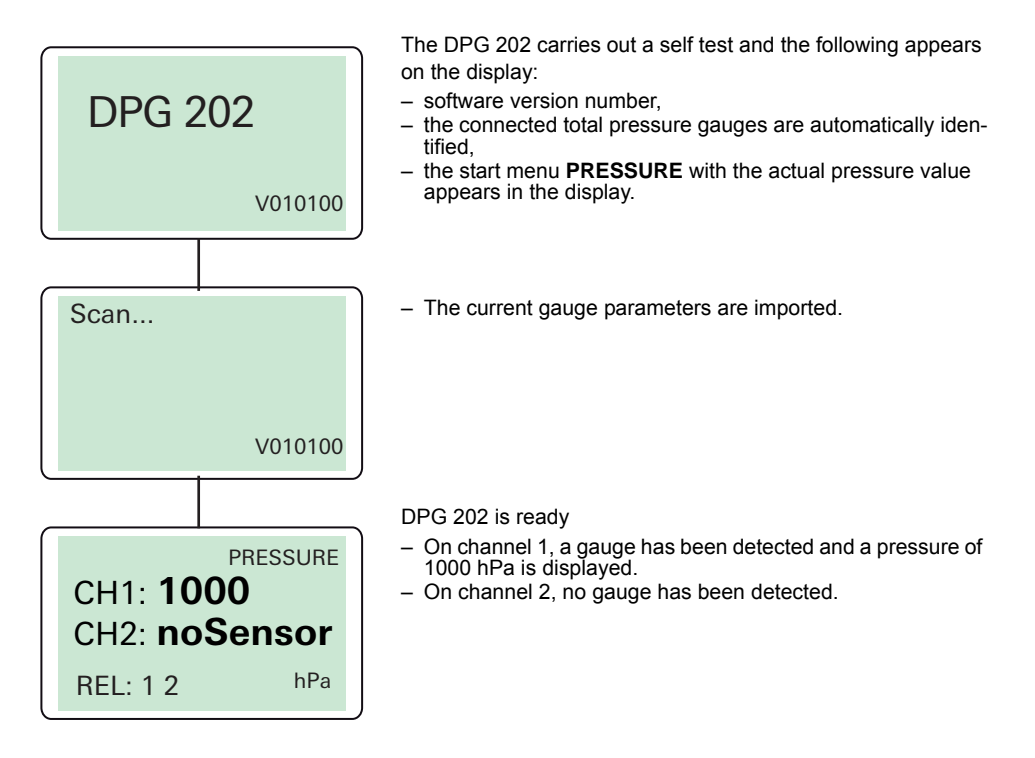

# More possible displays

| PRESSURE      |
|---------------|
| CH1: noSensor |
| CH2: noSensor |
| REL: 1 2 hPa  |

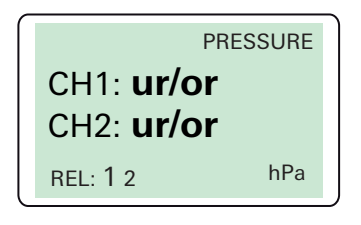

| PRES      | SURE |
|-----------|------|
| CH1: Err1 |      |
| CH2: Err1 |      |
| REL: 1 2  | hPa  |

| PRESSU < 1.0.10 <sup>-4</sup> | RE |  |
|-------------------------------|----|--|
| REL: 1 2 hl                   | Pa |  |

### Switching off

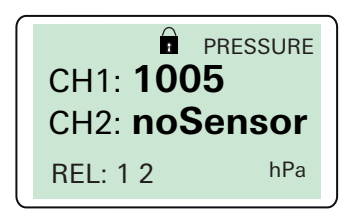

### noSensor

The unit was not able to communicate with a gauge. Possible causes:

- No gauge is connected.
- The address selection switch of the gauge has not been set on a RS-485 address 1 or 2.
- The data line between the DPG 202 and gauge is not correctly connected or is faulty.
- The serial interface in the DPG 202 is defective.

### ur/or

The measured pressure is outside the measurement range of the gauge.

- ur = under range; pressure lower than lowest limit
- or = overrange; pressure higher than highest limit

### Err1

The connected gauge is defective.

### < 1·10<sup>-4</sup>

This display indicates the filament of the BA sensor or the CC sensor is switched off in case of the HPT or MPT gauge, respectively.

The measured pressure with the Pirani sensor is currently  $<1.0 \cdot 10^{-4}$  (*ur* of the Pirani sensor). If the pressure rises up to the Pirani sensors measuring range, the value is measured and displayed.

### Switching off

The DPG 202 can be switched off in any operating mode. The keyboard lock is activated (indicated with a lock sign) until the DPG 202 is switched off.

### 6.2 Measuring mode

In measuring mode the DPG 202 shows the pressure of the connected gauge currently being measured. The display appears, depending on the measurement range, either in fixed-point or exponential notation. The switch outputs are controlled in accordance with the set point parameters and actual pressure.

If the communication is interrupted, noSensor appears on the display.

 $\rightarrow$  In such a case reinitialize the unit by a scan (COMMON MENU).

### 6.3 Menu overview

Press the Menu key to access the configuration mode. The following menus can be selected:

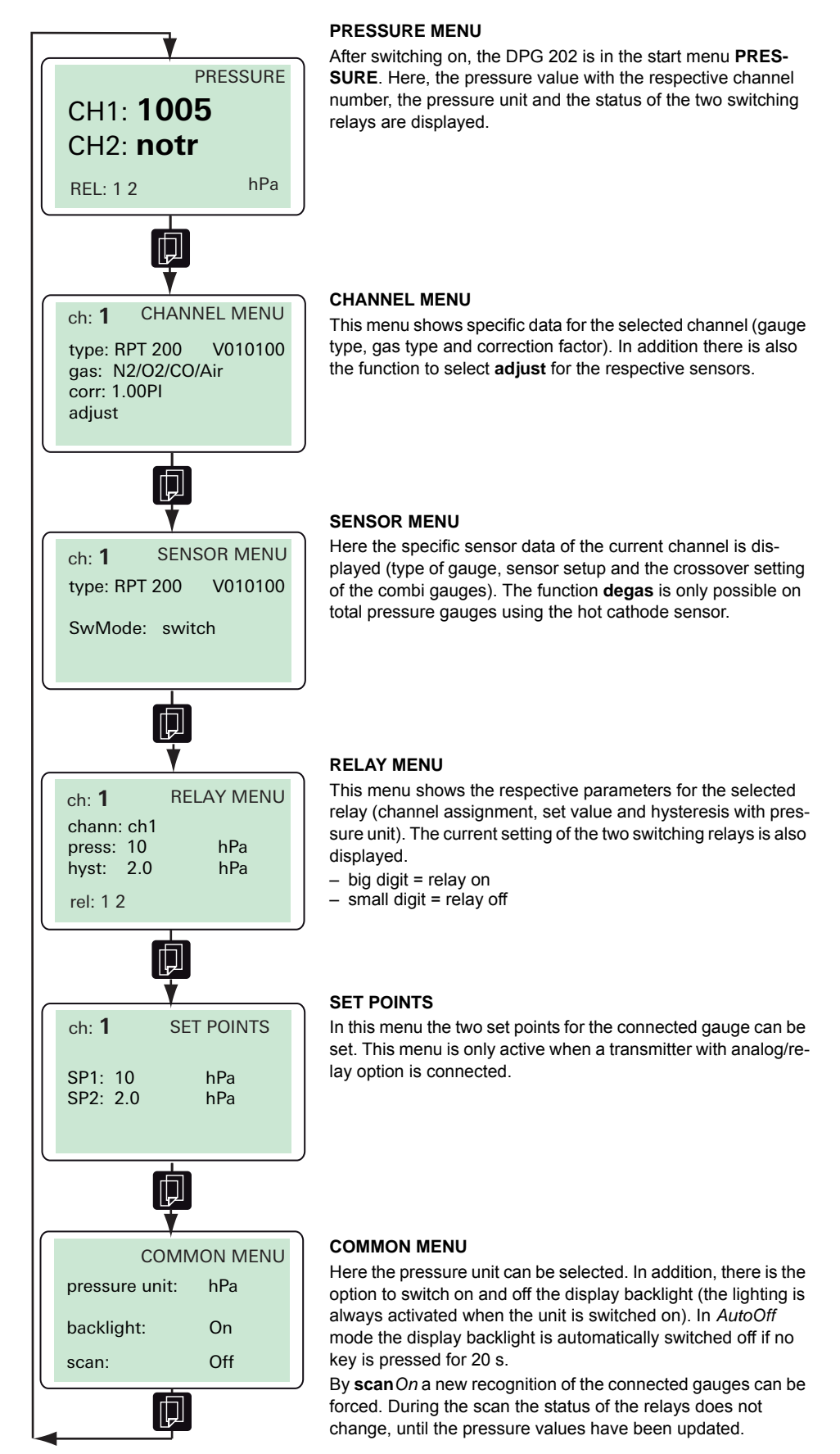

### 6.4 Configuration mode

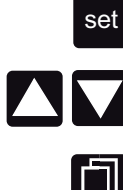

set key: Settings are accepted, cursor jumps to next parameter.

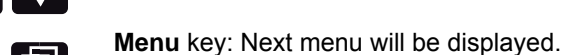

Up/Down keys: Values are selected.

Gas type correction factor

For total pressure gauges employing a measuring method which is dependent on the type of gas, a correction factor can be assigned to the gauge. This will ensure, for a selected gas, the pressure display is corrected in a broad pressure range. On a combigauge such as the HPT 200 and the MPT 200 with two different measurement methods two correction factors are necessary (see the operating instructions for the gauge).

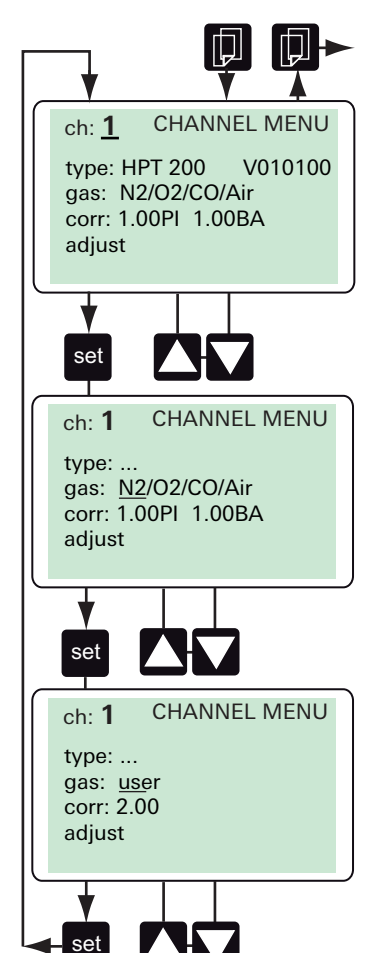

### CHANNEL MENU

ch: 1: Channel number
type: Identified gauge type on channel 1 (e.g. HPT 200)
gas: Set gas type for the selected gauge
corr: Preset correction factor for the selected gauge
adjust: Adjustment of range limits

### CHANNEL MENU

1. Preprogrammed gas types:

The relevant correction factor will be displayed automatically at the parameter **corr**:

gas:N2/O2/CO/Air, CO2, H2, He, Ar, user

- ⇒ Select the required gas type with Up/Down at the parameter gas.
- ⇒ Confirm with set key.

### CHANNEL MENU

- 2. Individual correction factor:
- ⇒ Select user specific correction factor with Up/Down at the parameter corr. After altering a preset correction factor at the parameter gas the display will change to user.
- ⇒ To set a gas specific correction factor, enter a value in the range of 0.2 – 8.0.

### **Re-adjusting**

For zero adjustment, ensure the pressure in the vacuum chamber is at least one decade below the measuring range of the gauge and is not subject to large pressure fluctuations.

→ Bring gauge up to operating temperature ( $\geq$  5 minutes).

| ch: 1 CHANNEL MENU<br>type:<br>gas:<br>corr:<br>adjust                                   | CHANNEL MENU<br>⇒ Press set key until the cursor flashes at the parameter ad-<br>just.                                                                                                    |
|------------------------------------------------------------------------------------------|----------------------------------------------------------------------------------------------------|
| LO HI<br>Ch: 1 CHANNEL MENU<br>type:<br>gas:<br>corr:<br>adjust: HI/LO                   | ⇔ Press the Up-key; <i>HI</i> is displayed at the cursor position.<br>Note: Within the limits of 800 to 1200 hPa the gauge can be adjusted to atmospheric pressure.                                                                                                    |
| LO HI<br>set set<br>ch: 1 CHANNEL MENU<br>type:<br>gas:<br>corr:<br>adjust o.k. 995 mbar | <ul> <li>⇒ After pressing the set key the display shows the preset reference value (*)/(**).</li> <li>⇒ Set the actual atmospheric pressure with the Up-/Down keys (**).</li> <li>⇒ By pressing the set key the new value is taken into account, and the cursor jumps back to the channel number ch.</li> <li>Successful adjustment is prompted by <i>o.k.</i>; if <i>not o.k.</i> is displayed the gauge could not be adjusted.</li> <li>⇒ Set the zero adjustment <i>LO</i> in the same way.</li> <li>Note: When adjusting zero <i>LO</i>, ensure that the reference pressure in the vacuum chamber is at least one decade below the measuring range of the gauge.</li> </ul> |

- (\*) The reference pressure can only be entered in the measurement units mbar, hPa or Torr. If, for example the unit bar is selected, for reference pressure input purposes there is a temporary switch over to mbar, with mTorr to Torr and with Pa to hPa. When adjustment has been completed the originally selected pressure unit is again active.
- (\*\*) These points are only required for atmospheric pressure adjustment of CPT100/200 and the RPT100/200.

### Sensor menu

Total pressure gauges with hot cathode sensor (e.g. HPT 200) may need baking in ultra high vacuum to desorp the gasload from surfaces. The degas process lasts for three minutes by default but can be stopped manually at any time. Pressure reading with reduced accuracy is possible during degas, the **PRESSURE** menu shows **degas** for the concerned channel as long as the operation proceeds.

In the sensor menu the type dependent functions of the combination gauges RPT 100/200, HPT 100/200, and MPT 100/200 can be selected. The settings are described hereunder taking the HPT 200 as an example.

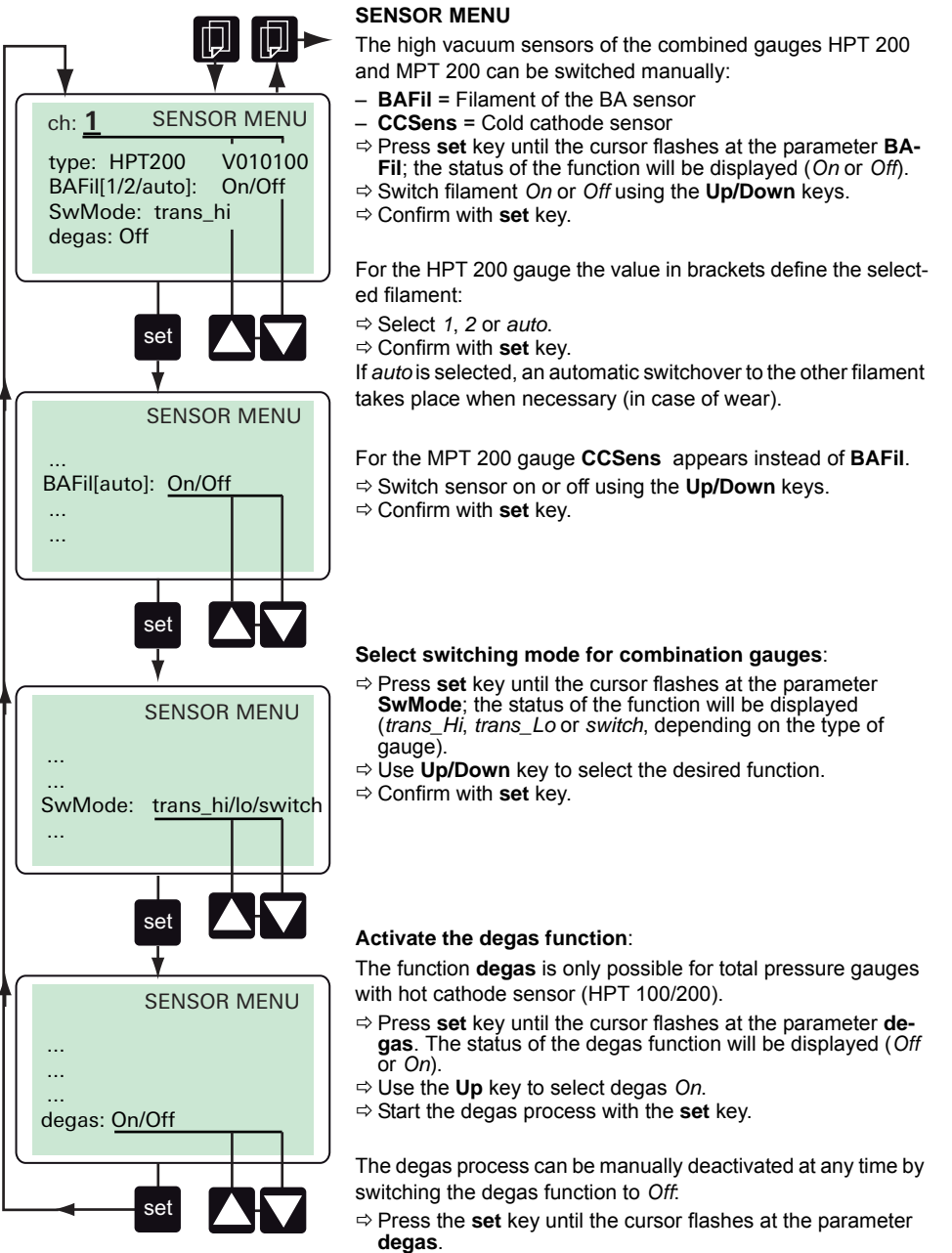

- ⇒ Select the function Off with the Down key.
- ⇒ Switch off the degas process with the set key.

### Relay menu

### Set the threshhold and hysteresis values

The two relays are controlled by the two set points SP1 and SP2 (parameter **press**) and associated hysteresis H1 and H2 (parameter **hsyt**), as depicted in the illustration.

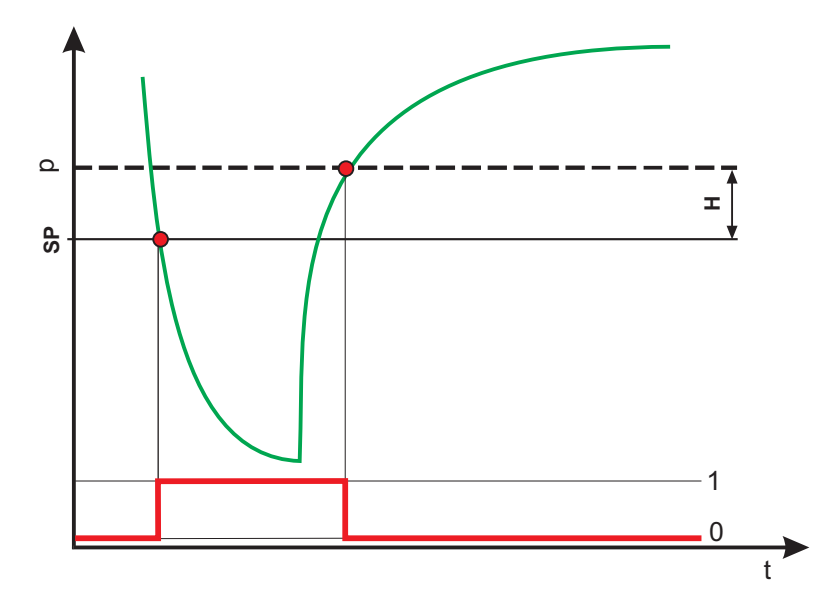

Fig. 5: Pressure and relay status curves illustrating threshold values and hysteresis

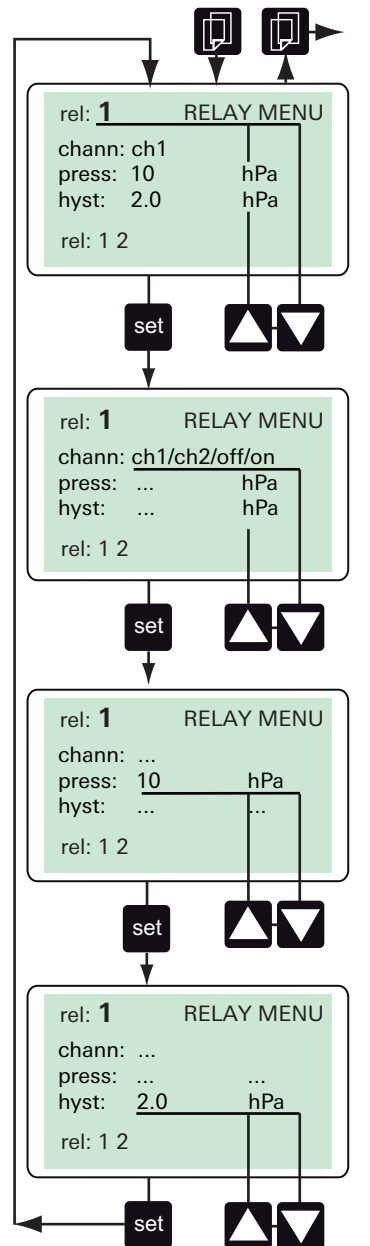

### RELAY MENU

After selection of this menu via the **Menu** key the cursor flashes on the position **rel:** (relay number).

- ⇒ Select the required relay number with the **Up/Down** keys.
- ⇒ Confirm relay number with the set key.
- ⇒ Assign channel number with Up/Down keys at the parameter chann:
- ch1/ch2: Relay switches according to the pressure value of the selected channel.
- off. Relay switches off independently of the set/actual comparison.
- on: Relay switches on independently of the set/actual comparison.
- $\Rightarrow$  Confirm channel setting with set key.

**Note:** Each relay can be assigned to each of both gauge channels. It is also possible to link both relays with only one channel.

- ⇒ Alter the required set point with the Up-/Down keys in the menu press.
- $\Rightarrow$  Confirm set point with set key.
- ⇒ Proceed in the same manner for the parameter hyst.

**Note:** The hysteresis is asymmetric to the set point, i.e. the relay switches on at the set point and off at set point+hysteresis. Altering the set point will cause the related hysteresis to be matched automatically by a percentage relation to the new set point. The preset value can be altered at will.

### Example

Previous setting SP1:

- press = 20 hPa (set point "on" 20 hPa)
- hyst = 2 hPa (set point "off" 22 hPa)

new set point SP1:

- press = 400 hPa (set point "on" 400 hPa)
- hyst = 40 hPa (set automatically to 10 % of the threshold value)

### Set Point menu

### Setting the set points using DPG 202

The two relays are controlled by the two presettable set points SP1 and SP2. The hysteresis H is fixed at 15% of the threshold values (see Fig. 5).

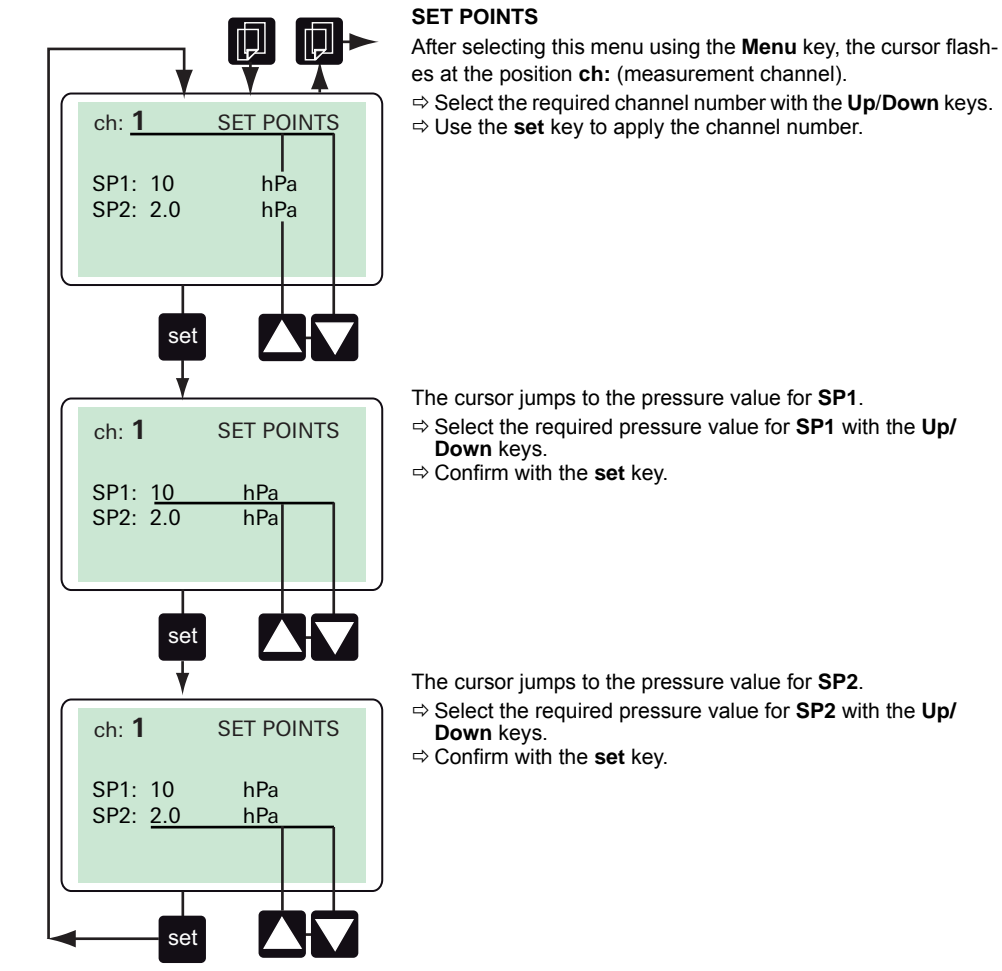

- The cursor jumps to the pressure value for SP1.
- $\Rightarrow$  Select the required pressure value for SP1 with the Up/
- ⇒ Confirm with the set key.

The cursor jumps to the pressure value for  $\ensuremath{\text{SP2}}.$ 

- $\Rightarrow$  Select the required pressure value for SP2 with the Up/
- ⇒ Confirm with the set key.

### **COMMON** menu

This menu offers the possibility to select the pressure unit and to switch on and off the backlight (the backlight is always activated when the unit is switched on). The settings in this menu are independent of the channel.

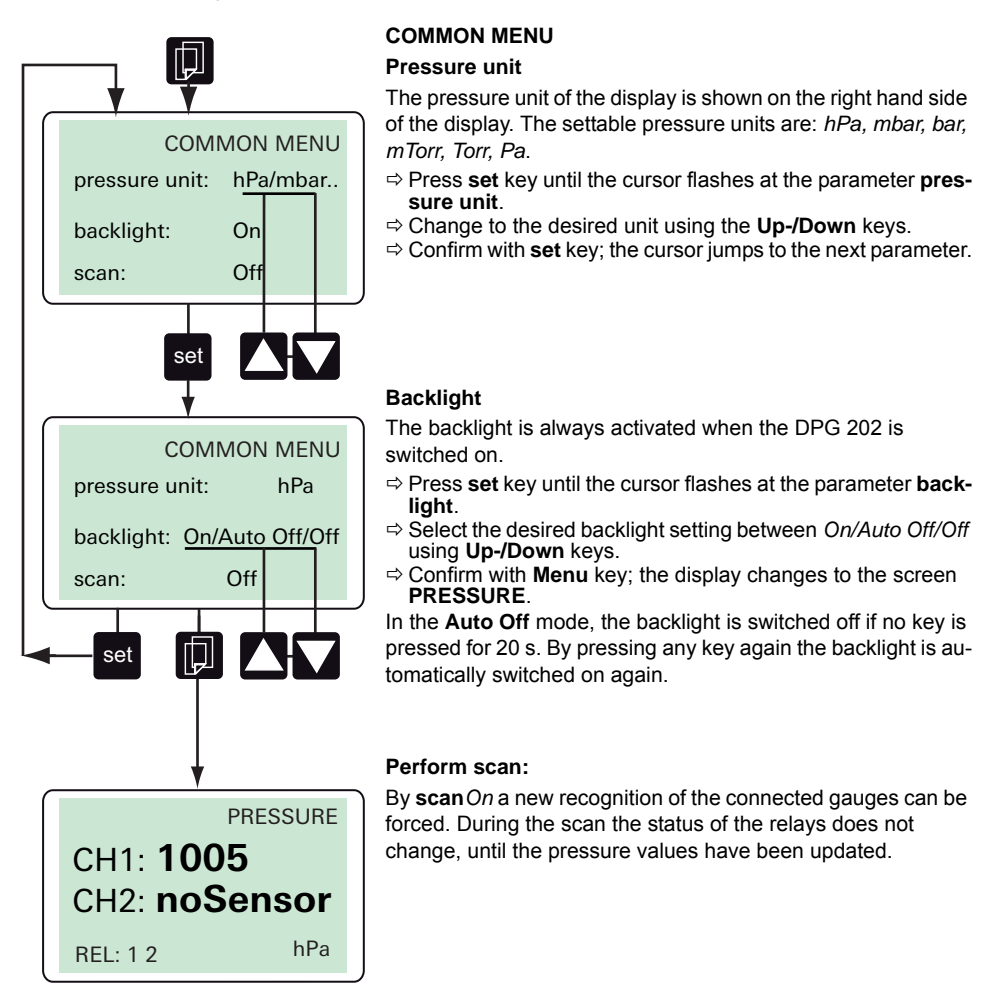

# 7 Malfunctions

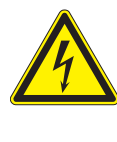

### DANGER

### Voltage-bearing elements!

Danger to life from electric shock.

- ➔ Work on electrical installations may be carried out by trained and authorised electricians only.
- $\rightarrow$  Disconnect the power supply and secure it against being switched back on.

### 7.1 Rectifying malfunctions

| Errors                                                                                  | Possible cause:                                                                                                    | Remedy                                                                                                    |
|-----------------------------------------------------------------------------------------|----------------------------------------------------------------------------------------------------|----------------------------------------------------------------------------------------------------|
| No display                                                                              | <ul><li>No power supply</li><li>Mains voltage absent or to high/low</li></ul>                                                                                                    | <ul> <li>⇒ Check mains cable.</li> <li>⇒ Check mains voltage.</li> </ul>                                                                                              |
| The unit has not been able to communicate with a gauge.<br>Display: " <b>noSensor</b> " | <ul> <li>No gauge is connected</li> <li>The address selection switch on<br/>the gauge has not been set to the<br/>correct address (1 or 2)</li> <li>The connected gauge or the serial<br/>interface on the DPG 202 is defec-<br/>tive</li> <li>The data line between the DPG<br/>202 and the gauge is not correctly<br/>connected or is faulty</li> </ul> | <ul> <li>⇒ Check connection.</li> <li>⇒ Check setting.</li> <li>⇒ Exchange gauge.</li> <li>⇒ Exchange unit.</li> <li>⇒ Check cable, exchange if necessary.</li> </ul> |
| Display: "ur" or "or":                                                                  | • The measured pressure is outside the measuring range of the gauge                                                                                                    | ⇔ Use suitable gauge.                                                                                                    |
| Display: "Err1"                                                                         | • The connected gauge is defective.<br><b>Note</b> : If the error " <b>Err1</b> " occures be-<br>cause of the defective BA filament of<br>the HPT, " <b>ur</b> " briefly appears in the<br>display. Afterwards " <b>Err1</b> " is dis-<br>played                                                                                                    | Reset the error by discon-<br>necting from the mains. The<br>Pirani sensor of the HPT<br>gauge is then again ready<br>for measurement.                                |

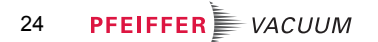

# 8 Service

Do make use of the Pfeiffer Vacuum service facilities. In the event that repairs are necessary a number of options are available to ensure any system down time is kept to minimum:

- Repair in the nearby Service center
- Send unit and have it replaced with a new unit

### Sending of units (Service Request)

For a quick and smooth handling of the service process, Pfeiffer Vacuum recommends the following steps:

- → Download the forms "Service Request" and "Declaration on Contamination".<sup>1)</sup>
- ➔ Fill out the "Service Request" form and send it by fax or e-mail to your local Pfeiffer Vacuum service contact.
- ➔ Include the confirmation on the "Service Request" from Pfeiffer Vacuum with your shipment.
- ➔ Fill out the "Declaration of Contamination" and include it in the shipment. This document is mandatory to protect our service engineers.
  - Fill out and send one declaration for each device.
- $\rightarrow$  If possible, send unit in the original packaging.

In the absence or incompleteness of the "Declaration on Contamination" and/or the use of unsuitable transport packaging, Pfeiffer Vacuum reserves the right to make a decontamination and/or to send the product back at the shipper's expense.

### Service orders

All service orders are carried out exclusively according to our repair conditions for vacuum units and components. Detailed information, addresses and forms at:

http://www.pfeiffer-vacuum.com/service/repair-services/container.

# 9 Accessories

| Designation                                         | DPG 202       |
|-----------------------------------------------------|---------------|
| Y-Connector M12 to RS-485                           | P 4723 010    |
| Termination resistor for RS-485                     | PT 348 105 -T |
| M12 m plug 4-pole with screw terminals RS-485       | PT 348 106 -T |
| Interface cable, M12 m straight/M12 m straight, 3 m | PM 061 283 -T |
| Connector M12 to RS-485                             | PM 061 270 -X |
| Mains cable 230 V AC, CEE 7/7 to C13, 3 m           | P 4564 309 ZA |
| Mains cable 115 V AC, NEMA 5-15 to C13, 3 m         | P 4564 309 ZE |
| Mains cable, U.K. plug, 2.5 m                       | P 4564 309 Y1 |
| Mains cable, Swiss plug, 2.5 m                      | P 4564 309 YR |
| Software DokuStar, 2 channels                       | PT 882 500    |

# 10 Technical data and dimensions

### 10.1 General

|               | mbar | bar                     | Ра                  | hPa  | kPa                  | Torr<br>mm Hg |
|---------------|------|-------------------------|---------------------|------|----------------------|---------------|
| mbar          | 1    | 1 · 10 <sup>-3</sup>    | 100                 | 1    | 0.1                  | 0.75          |
| bar           | 1000 | 1                       | 1 · 10 <sup>5</sup> | 1000 | 100                  | 750           |
| Pa            | 0.01 | 1 · 10 <sup>-5</sup>    | 1                   | 0.01 | 1 · 10 <sup>-3</sup> | 7.5 · 10      |
| hPa           | 1    | 1 · 10 <sup>-3</sup>    | 100                 | 1    | 0.1                  | 0.75          |
| kPa           | 10   | 0.01                    | 1000                | 10   | 1                    | 7.5           |
| Torr<br>mm Hg | 1.33 | 1.33 · 10 <sup>-3</sup> | 133.32              | 1.33 | 0.133                | 1             |

### Conversion table: pressure units

### 10.2 Technical data

| Parameter                                 | DPG 202                                                 |
|-------------------------------------------|---------------------------------------------------------|
| [eng] Beschreibung                        | The controller DPG 202 with integrated power supply can |
|                                           | be used to connect up to two DigiLine gauges            |
| Dimensions w x h x d                      | (19"-rack, 14TE/3HE); 71 x 128 x 178 mm                 |
| Connection for gauge                      | M12                                                     |
| Protection category                       | IP20                                                    |
| Power consumption                         | max. 25 (gauges included) W                             |
| Mains requirement: frequency (range)      | 50/60 Hz                                                |
| Mains requirement: voltage (range)        | 95-265 V AC                                             |
| Display                                   | LCD, backlit                                            |
| Display rate                              | 2 Hz                                                    |
| Feature                                   | USB                                                     |
| Weight                                    | 0.75 kg                                                 |
| Unit of measure                           | mbar, bar, Pa, hPa, mTorr, Torr                         |
| Measuring channel                         | 2                                                       |
| Measurement rate                          | 10 Hz                                                   |
| Set point: Voltage max.                   | 250 V AC, 4 A; 45 V DC, 2 A                             |
| Set point: Changeover contact, potential- | 2 pieces                                                |
| free                                      |                                                         |
| Temperature: Operating                    | 5-50 °C                                                 |
| Temperature: Storage                      | -20-+60 °C                                              |

# 10.3 Dimensions

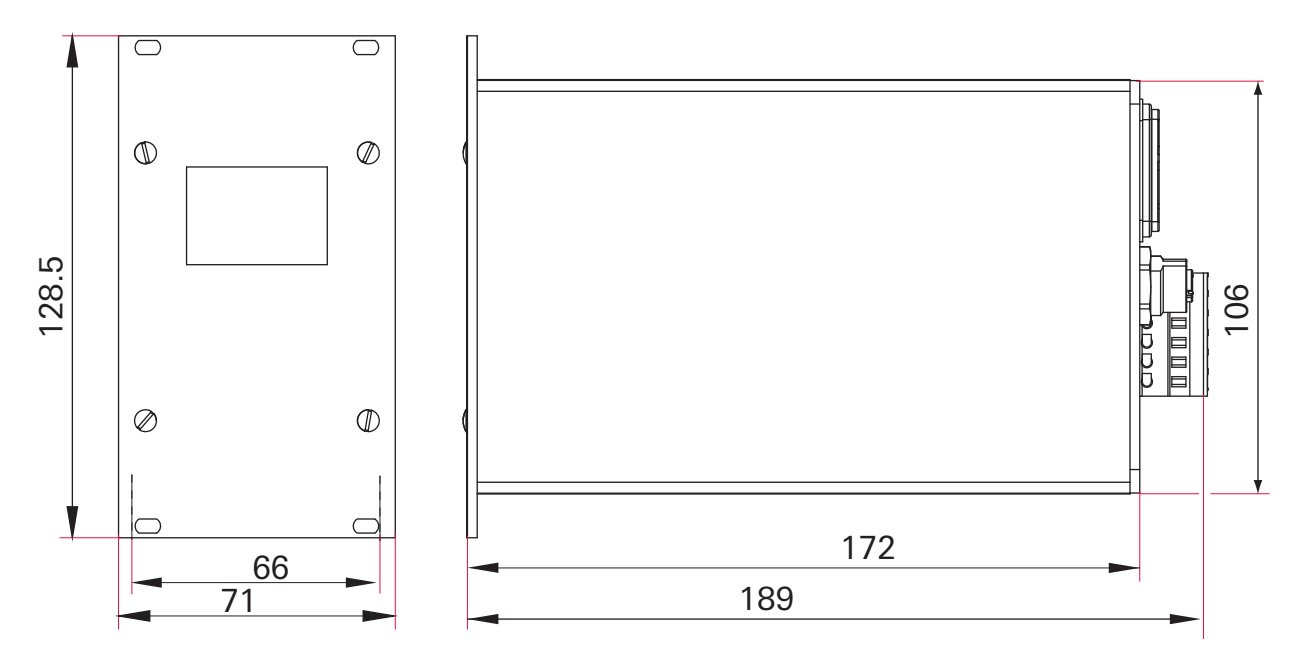

# CE Declaration of conformity

We hereby declare that the product cited below satisfies all relevant provisions according to the following **EC directives**:

- Electromagnetic Compatibility 2014/30/EU
- Low Voltage 2014/35/EU
- Restriction of the use of certain Hazardous Substances 2011/65/EU

DigiLine DPG 202

Harmonised standards and national standards and specifications which have been applied:

EN 61326-1: 2013 Group 1 / Class B EN 50581: 2012 EN 61010-1: 2010

Signature:

Julmila. Hild

(Dr. Ulrich von Hülsen) Managing Director Pfeiffer Vacuum GmbH Berliner Straße 43 35614 Asslar Germany

2016-05-30

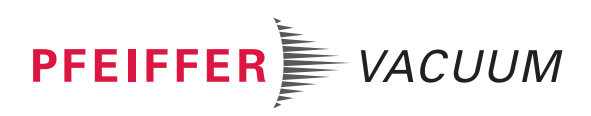

| Notizen / Notes: |  |
|------------------|--|
|                  |  |
|                  |  |
|                  |  |
|                  |  |
|                  |  |
|                  |  |
|                  |  |
|                  |  |
|                  |  |
|                  |  |
|                  |  |
|                  |  |
|                  |  |
|                  |  |
|                  |  |
|                  |  |
|                  |  |
|                  |  |
|                  |  |
|                  |  |
|                  |  |
|                  |  |
|                  |  |
|                  |  |
|                  |  |
|                  |  |
|                  |  |
|                  |  |
|                  |  |
|                  |  |
|                  |  |
|                  |  |
|                  |  |
|                  |  |
|                  |  |
|                  |  |
|                  |  |
|                  |  |
|                  |  |

| Notizen / Notes: |  |
|------------------|--|
|                  |  |
|                  |  |
|                  |  |
|                  |  |
|                  |  |
|                  |  |
|                  |  |
|                  |  |
|                  |  |
|                  |  |
|                  |  |
|                  |  |
|                  |  |
|                  |  |
|                  |  |
|                  |  |
|                  |  |
|                  |  |
|                  |  |
|                  |  |
|                  |  |
|                  |  |
|                  |  |
|                  |  |
|                  |  |
|                  |  |
|                  |  |
|                  |  |
|                  |  |
|                  |  |
|                  |  |
|                  |  |
|                  |  |
|                  |  |
|                  |  |
|                  |  |
|                  |  |
|                  |  |
|                  |  |

| Notizen / Notes: |  |
|------------------|--|
|                  |  |
|                  |  |
|                  |  |
|                  |  |
|                  |  |
|                  |  |
|                  |  |
|                  |  |
|                  |  |
|                  |  |
|                  |  |
|                  |  |
|                  |  |
|                  |  |
|                  |  |
|                  |  |
|                  |  |
|                  |  |
|                  |  |
|                  |  |
|                  |  |
|                  |  |
|                  |  |
|                  |  |
|                  |  |
|                  |  |
|                  |  |
|                  |  |
|                  |  |
|                  |  |
|                  |  |
|                  |  |
|                  |  |
|                  |  |
|                  |  |
|                  |  |
|                  |  |
|                  |  |
|                  |  |

# **VACUUM SOLUTIONS FROM A SINGLE SOURCE**

Pfeiffer Vacuum stands for innovative and custom vacuum solutions worldwide, technological perfection, competent advice and reliable service.

### **COMPLETE RANGE OF PRODUCTS**

From a single component to complex systems: We are the only supplier of vacuum technology that provides a complete product portfolio.

### **COMPETENCE IN THEORY AND PRACTICE**

Benefit from our know-how and our portfolio of training opportunities! We support you with your plant layout and provide first-class on-site service worldwide.

Are you looking for a perfect vacuum solution? Please contact us:

**Pfeiffer Vacuum GmbH** Headquarters • Germany T +49 6441 802-0 info@pfeiffer-vacuum.de

www.pfeiffer-vacuum.com

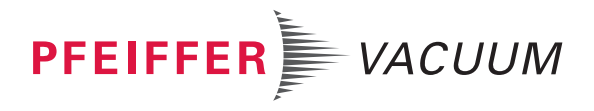